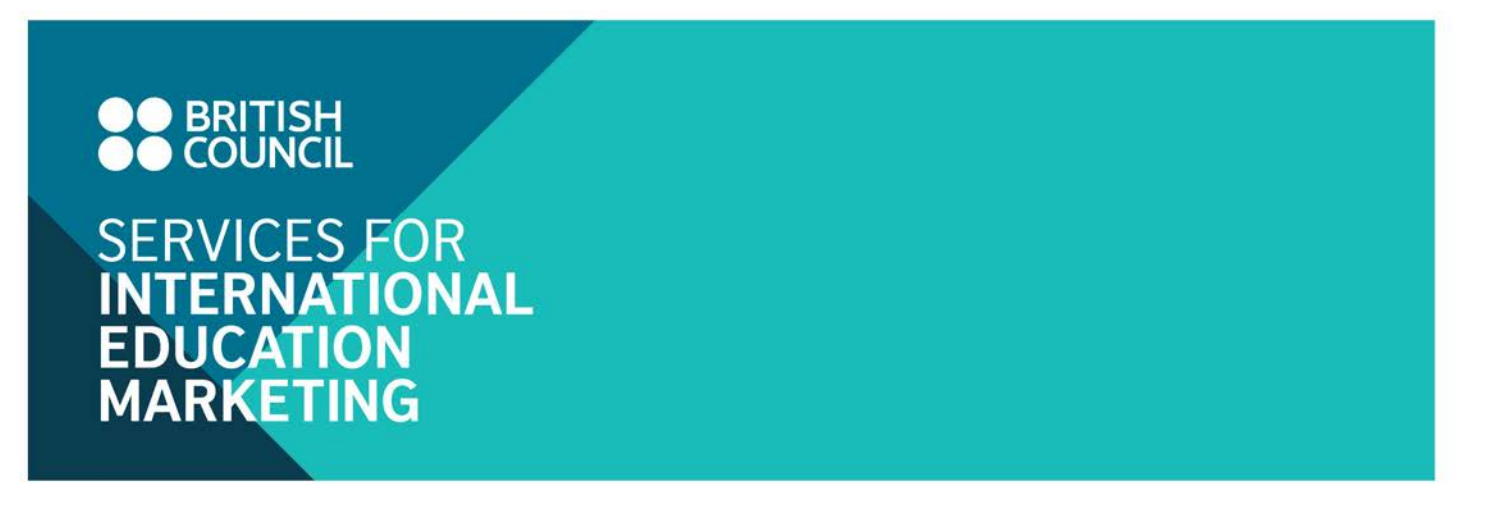

Access to the Education Intelligence: Interactive Access free trial

1. Login on British Council SIEM website (www.britishcouncil.org/SIEM)

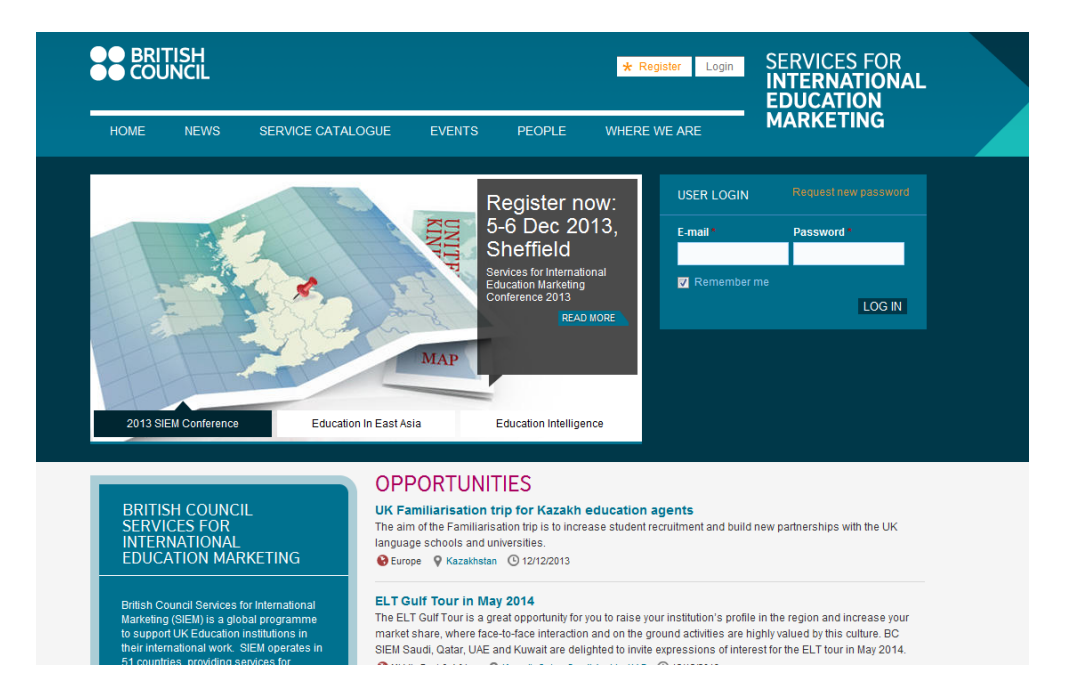

2. Click on the hyperlink to the Education Intelligence: Interactive Access on the user panel after login

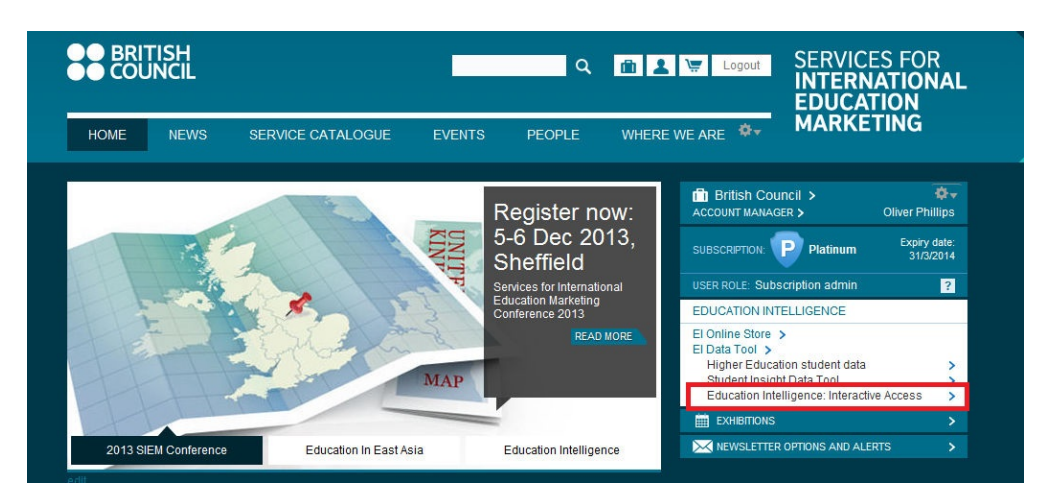

www.britishcouncil.org/siem

3. You will be directed to the page shown below. Enter your British Council SIEM login again to enter the Education Intelligence: Interactive Access.

| номе                                                         | NEWS                                                    | SERVICE                                                   | CATALOGUE                              | EVENTS                               |                 | WHERE WE       | ARE |  |  |  |
|--------------------------------------------------------------|---------------------------------------------------------|-----------------------------------------------------------|----------------------------------------|--------------------------------------|-----------------|----------------|-----|--|--|--|
| EDUC/                                                        | ATION I                                                 | NTELLIG                                                   | ENCE DATA                              | TOOLS LO                             | DGIN            |                |     |  |  |  |
| Please en<br>Email add                                       | dress:<br>dress:<br>d:<br>n me before                   | ort@britishco                                             | uncil.org.hk for                       | any technical si                     | apport.         |                |     |  |  |  |
| LOG IN                                                       | N                                                       |                                                           |                                        |                                      |                 |                |     |  |  |  |
| British Cou<br>he United Ki<br>registered o<br>entral Author | uncil<br>Kingdom's int<br>charity: 209<br>Ientication S | ternational org<br>131 (England a<br><u>ervice 3.4.10</u> | anisation for cult<br>nd Wales) SC0377 | ural relations an<br>733 (Scotland). | d educational ( | opportunities. |     |  |  |  |

4. If you saw the error message as shown in the screenshot below. Please click back page on your browser to re-enter the login details and it usually works after the second trial. The problem may be due to some browser setting.

| BRITISH COUNCIL Services for international education marketing                                                                                                    |  |  |  |  |  |  |  |  |  |  |  |
|----------------------------------------------------------------------------------------------------|--|--|--|--|--|--|--|--|--|--|--|
| HOME NEWS SERVICE CATALOGUE EVENTS PEOPLE WHERE WE ARE                                                                                                    |  |  |  |  |  |  |  |  |  |  |  |
| CAS is Unavailable<br>There was an error trying to complete your request. Please notify your support desk or try again.                                                                                                    |  |  |  |  |  |  |  |  |  |  |  |
| © British Council<br>The United Kingdom's international organisation for cultural relations and educational opportunities.<br>A registered charly: 2001317 (England and Wales) 50037733 (Scotland).<br>Central Authentication Service 3.4.10 |  |  |  |  |  |  |  |  |  |  |  |

5. You will see the screen below if you successfully enter the Education Intelligence: Interactive Access.

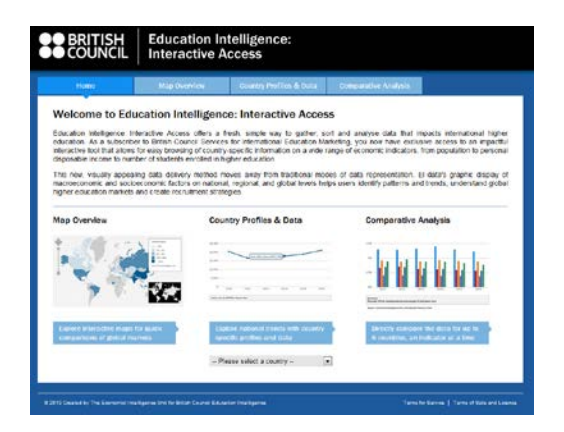

www.britishcouncil.org/siem